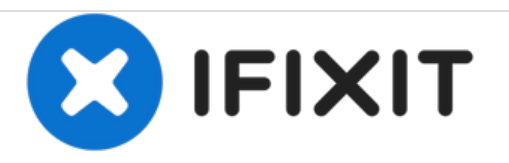

# HP Pavilion 17-f004dx Screen Replacement

This guide will show you how to replace your device's screen.

Written By: Chi Huynh

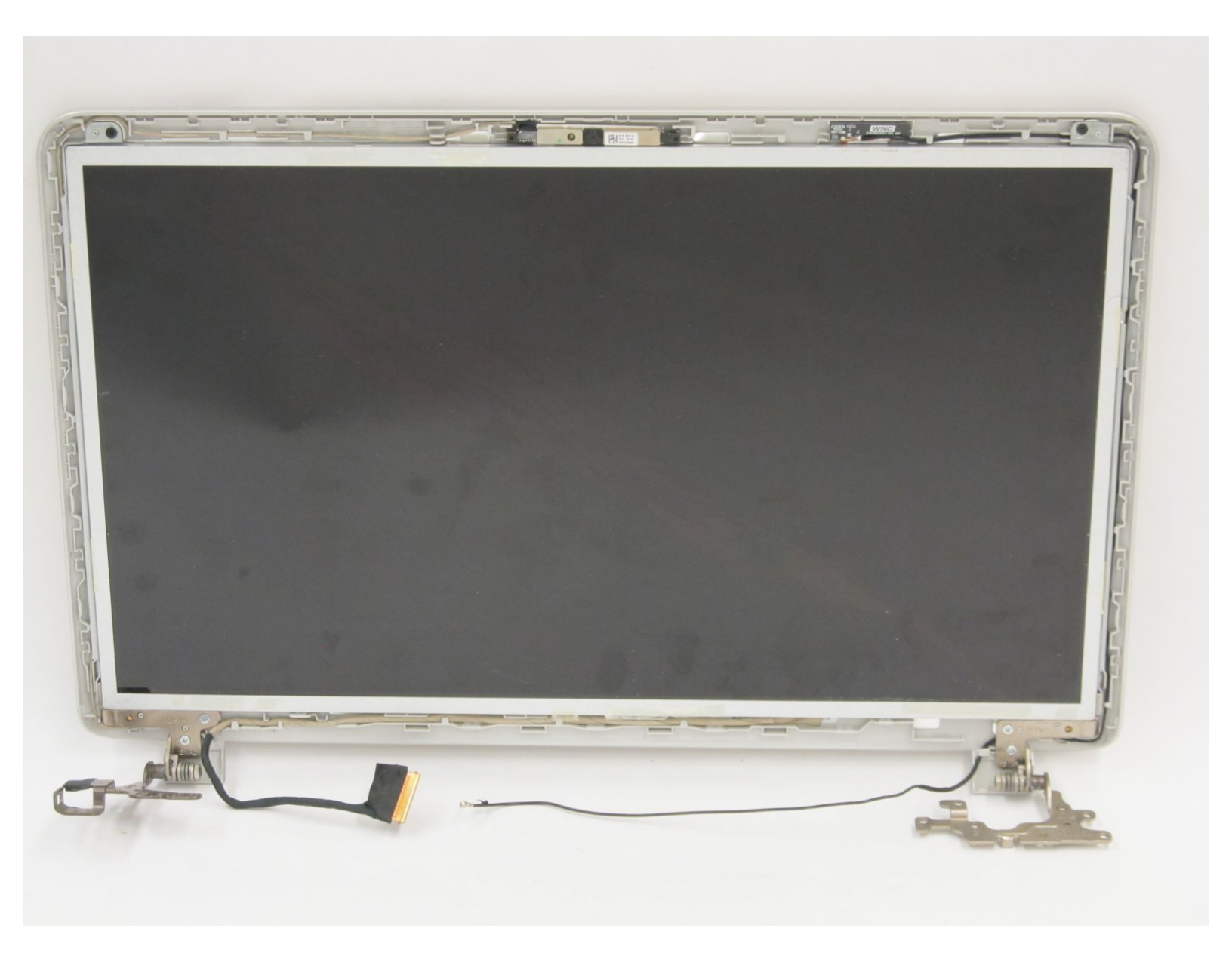

# INTRODUCTION

This guide outlines how to remove and replace your device's screen. Please follow this guide only if your original screen is beyond repair and replacement is absolutely necessary.

# TOOLS:

- Phillips #0 Screwdriver (1)
- Phillips #1 Screwdriver (1)
- iFixit Opening Tools (1)
- Metal Spudger (1)

## Step 1 — Battery

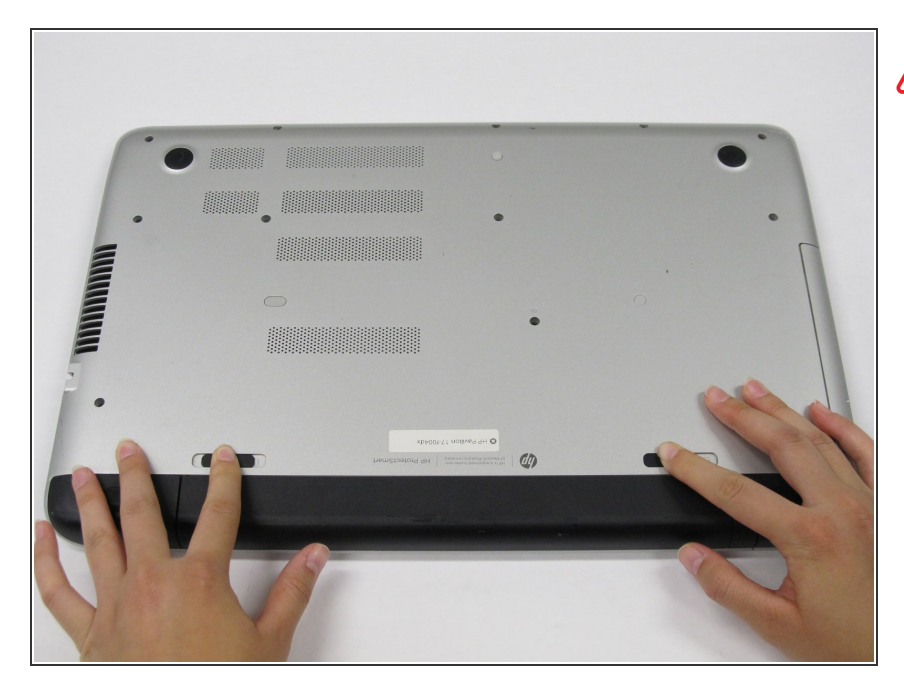

- Before you remove the battery, make sure the laptop is powered off.
- Slide the black battery latches inward to remove the battery.

## Step 2

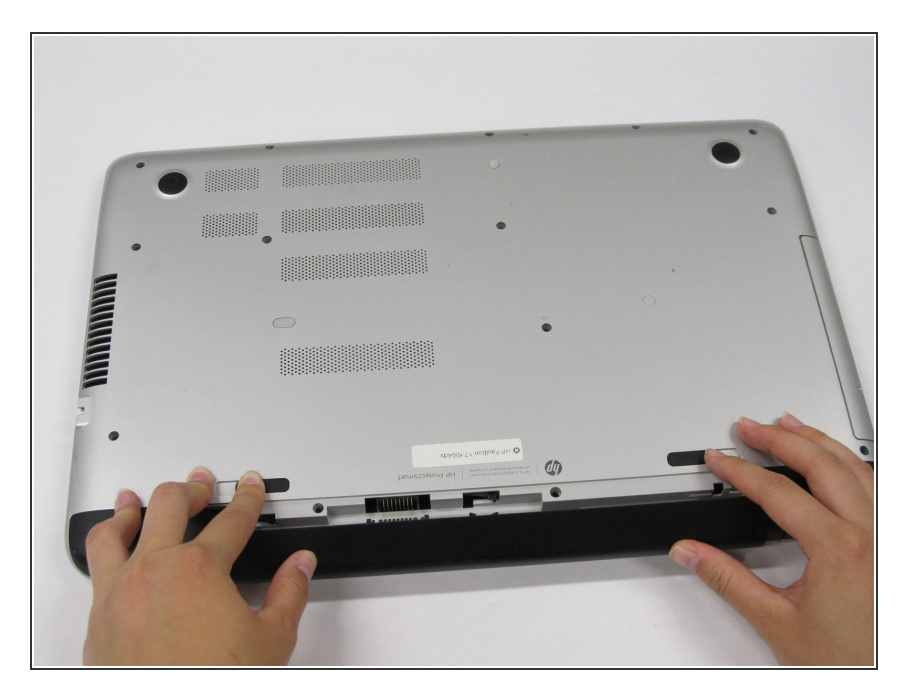

 Pull the battery out towards you while your fingers are still holding the latches in place.

# Step 3 — CD Drive

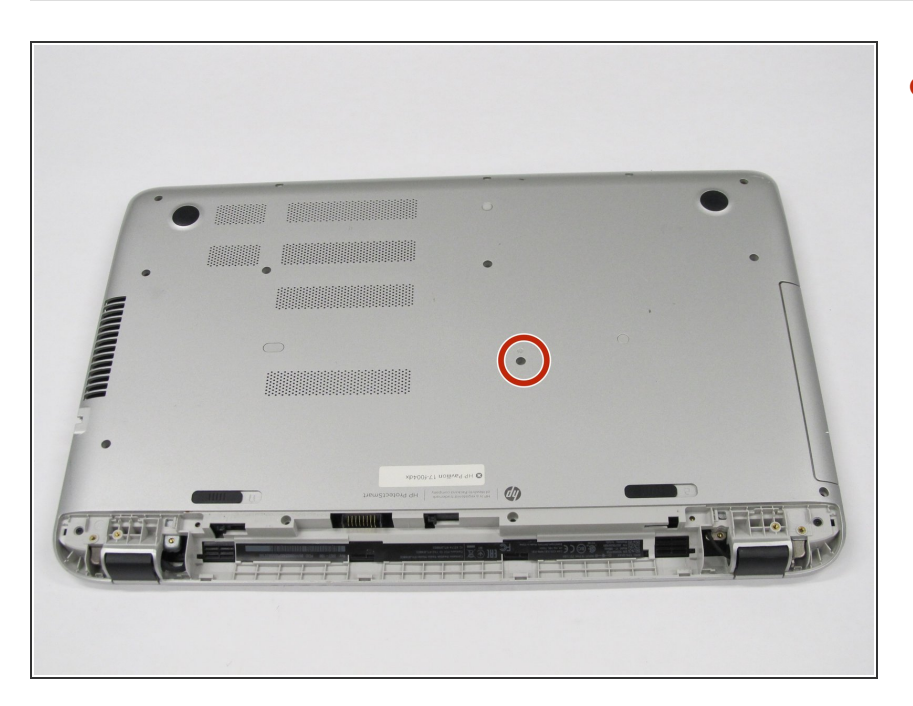

 Remove one 7 mm screw with a Phillips #1 screwdriver.

# Step 4

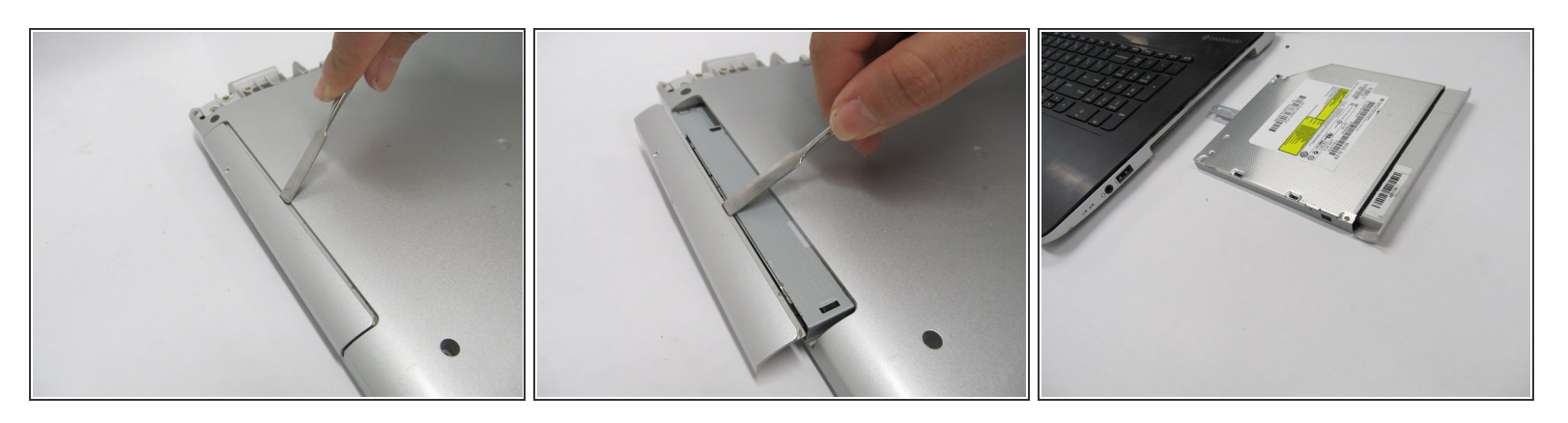

• Use a metal spudger to push the CD drive out of its slot for removal.

# Step 5 — Front Panel

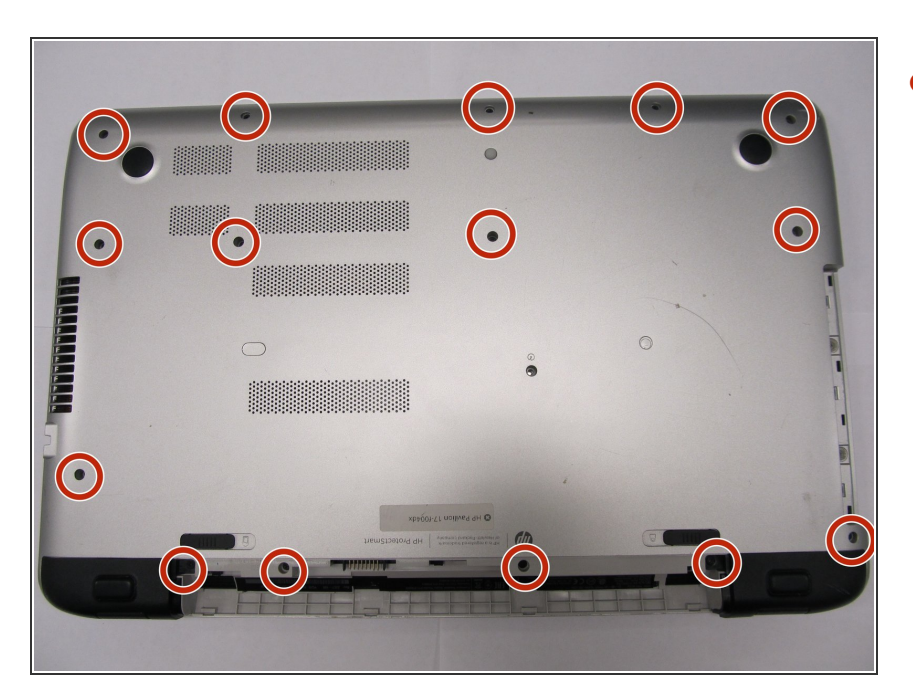

 Remove fifteen 7 mm screws with a Phillips #1 screwdriver.

## Step 6

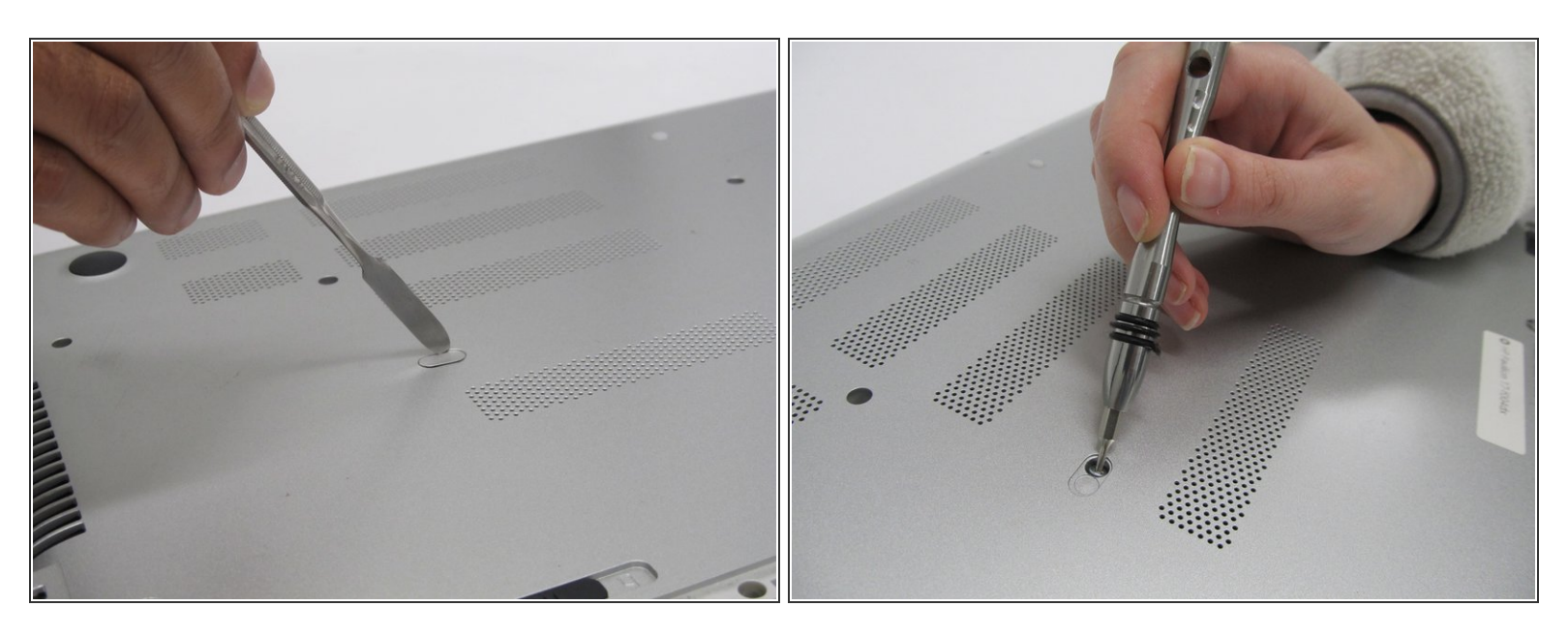

- Remove the thin plastic cover using the flat metal spudger to expose another screw.
  - Remove one 7 mm screw with a Phillips #0 screwdriver.

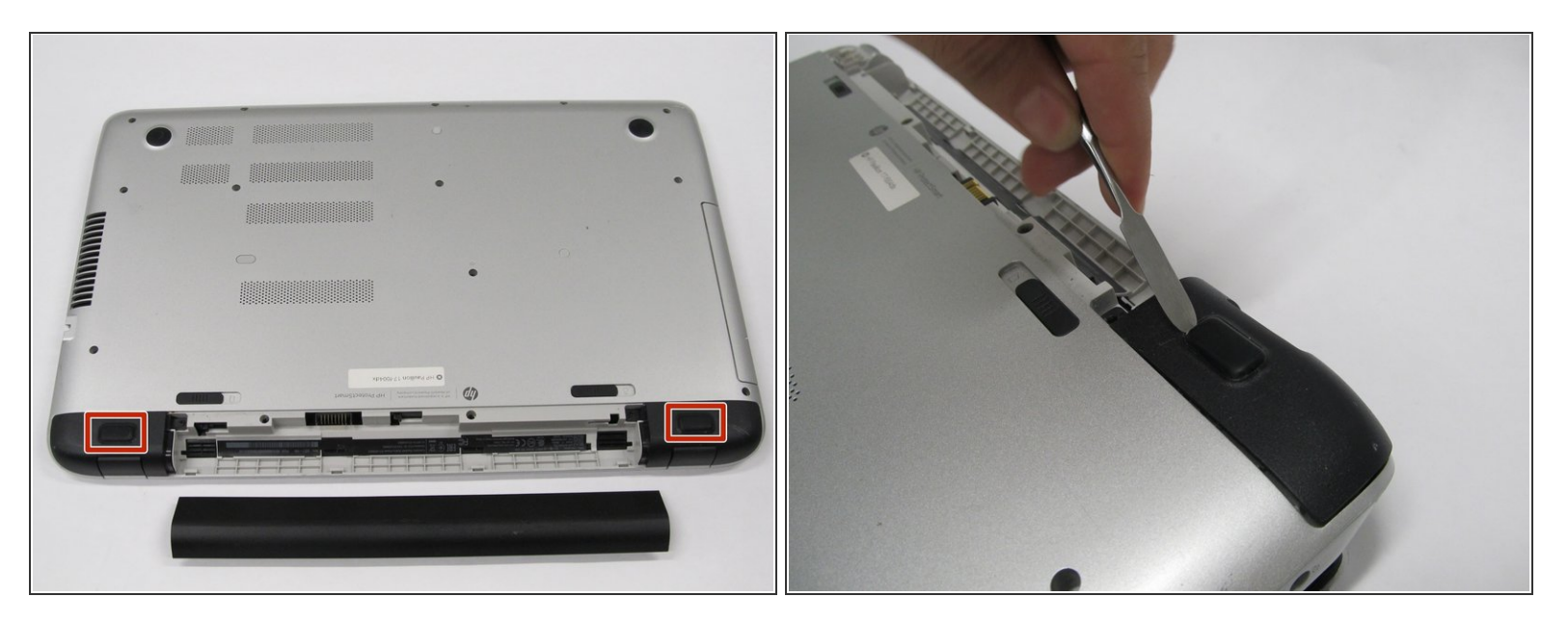

• Use a metal spudger to remove the rubber "feet" to expose two screws.

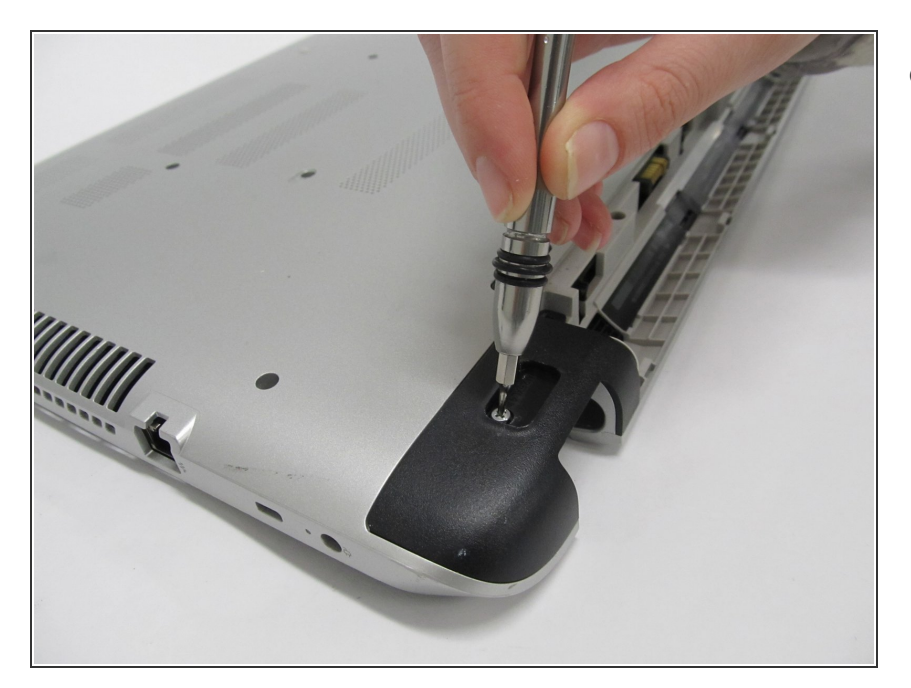

## Step 8

- Underneath each rubber foot, there is a screw.
  - Use the Phillips #1 screwdriver to remove a 4.8 mm screw on each side.

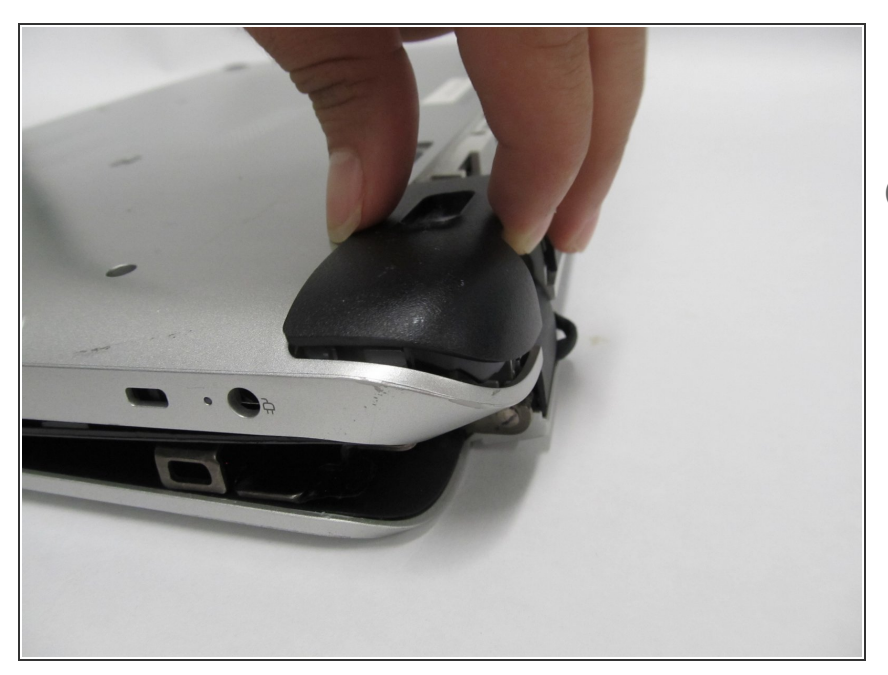

- Remove the two black end caps to expose more screws.
- (i) The end caps will require some force to remove.

## Step 10

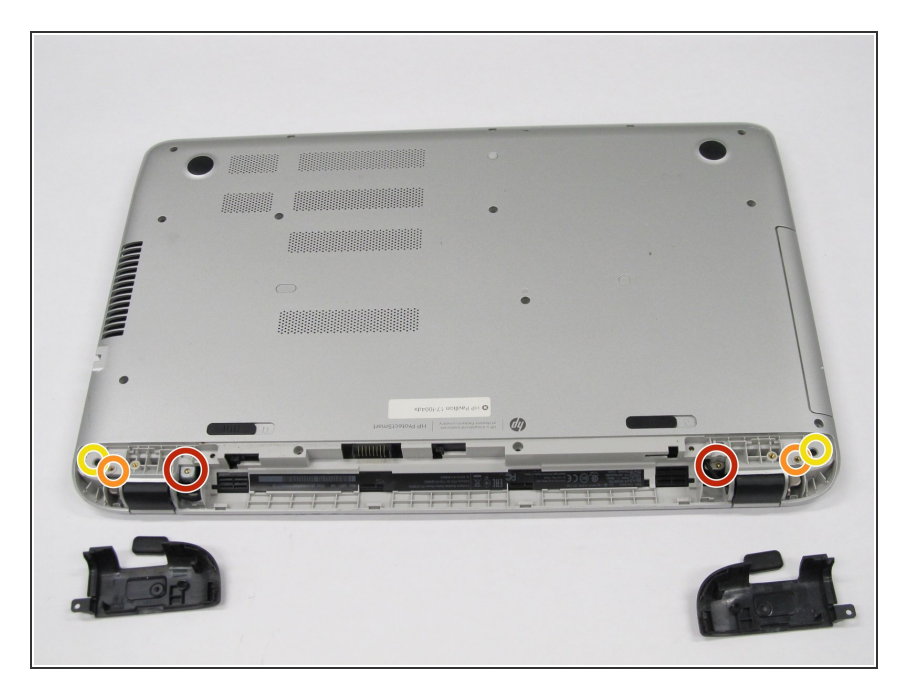

- Remove the following six screws with a Phillips #1 screwdriver:
  - Two 7 mm screws.
  - Two 7 mm screws.
  - Two 4.8 mm screws.

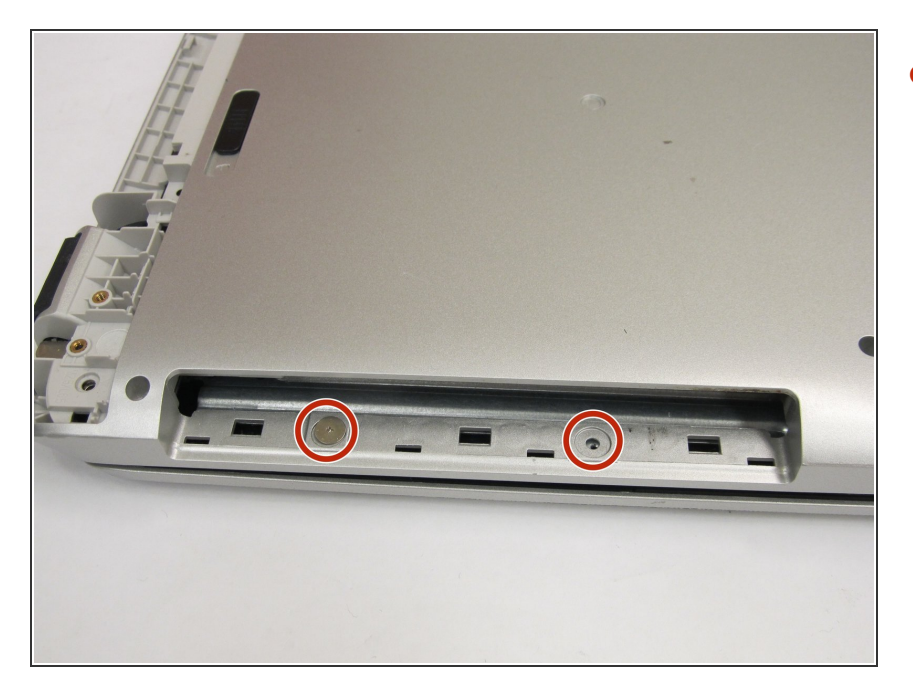

 Remove two 2.4 mm broadhead screws from the CD Drive bay with a Phillips #0 screwdriver.

## Step 12

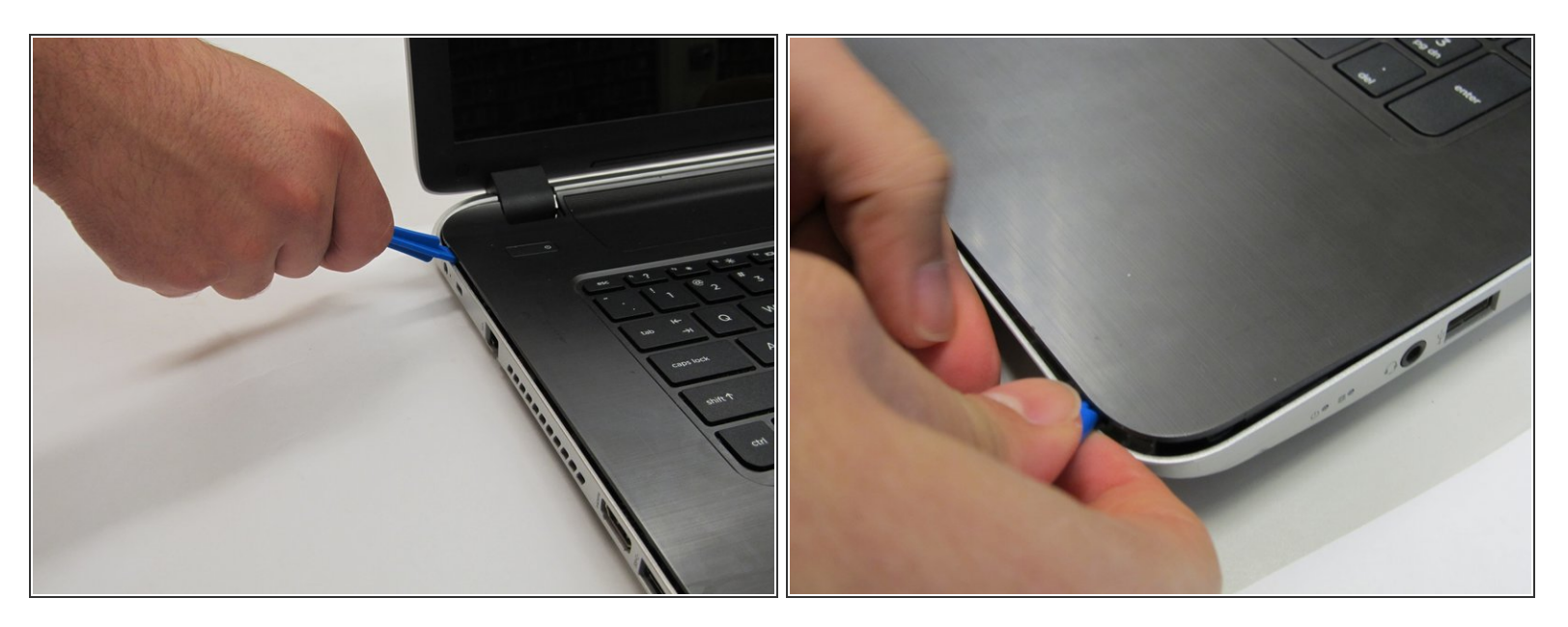

• Flip the laptop back over. Then, with the laptop open, move the plastic prying tool around the top cover to pry it from the enclosure.

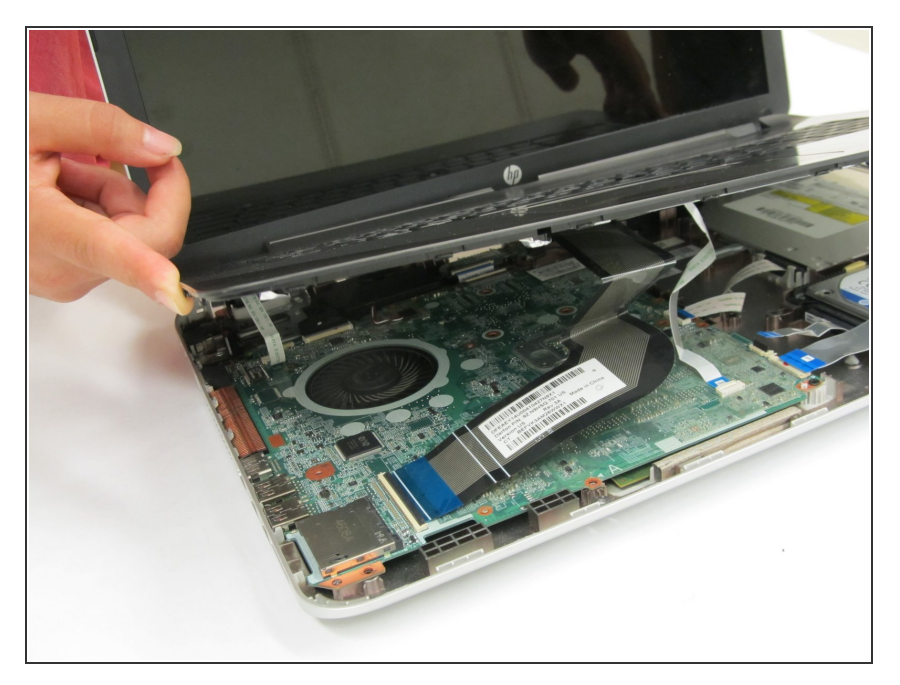

• Partially lift the top cover from the enclosure.

# Step 14

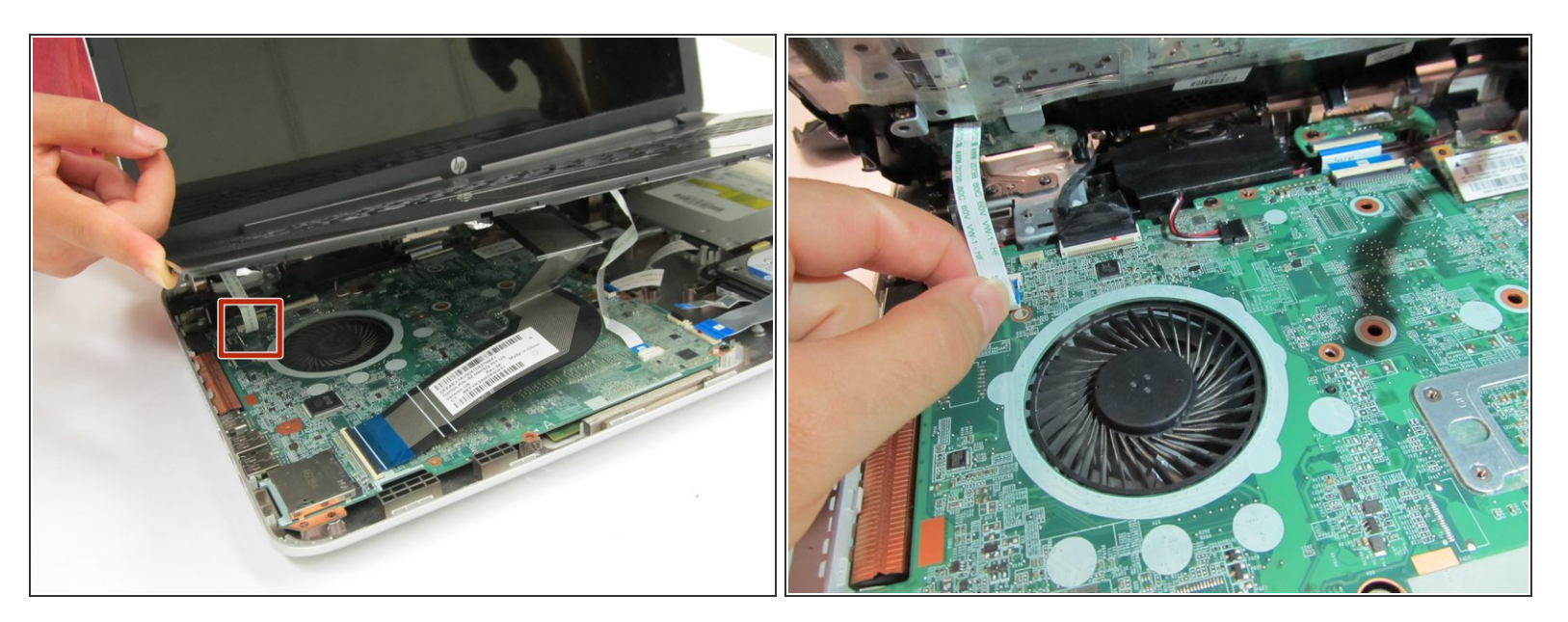

• Remove the ribbon connecting the power button to the motherboard.

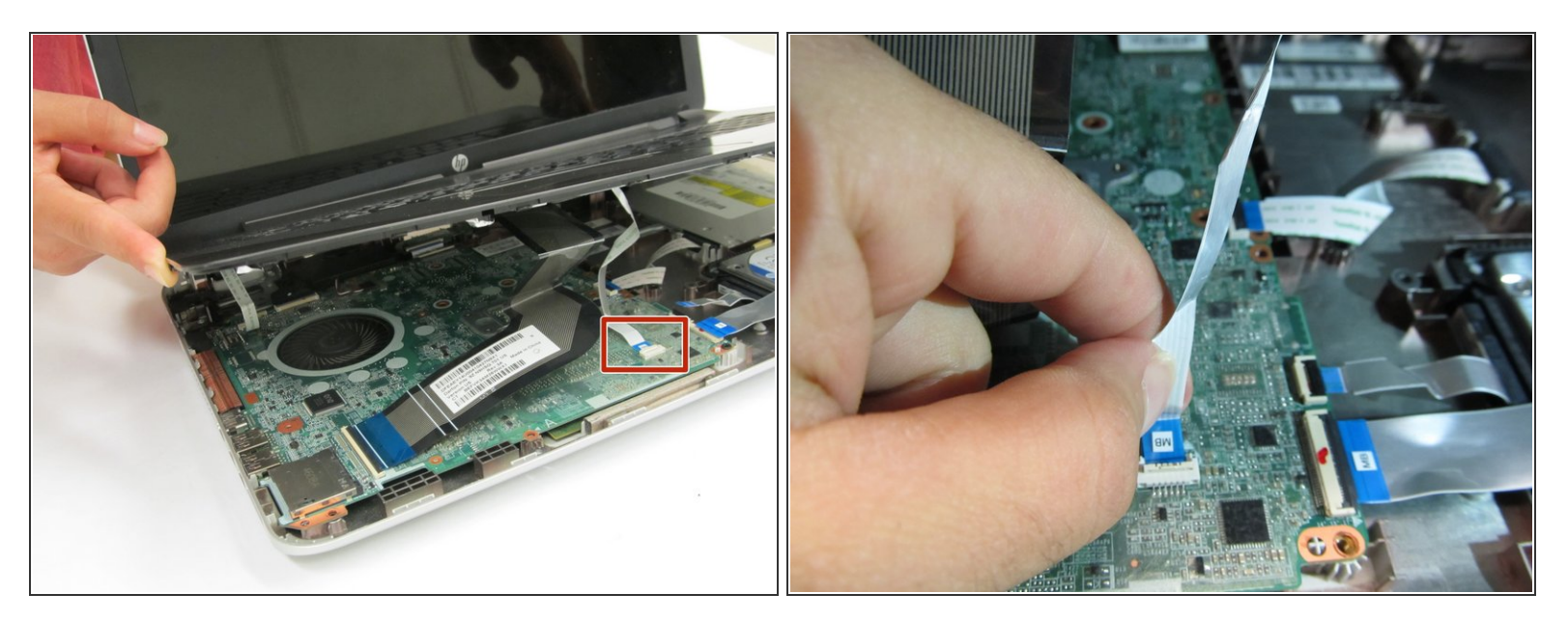

• Remove the ribbon connecting the mousepad to the motherboard.

## Step 16

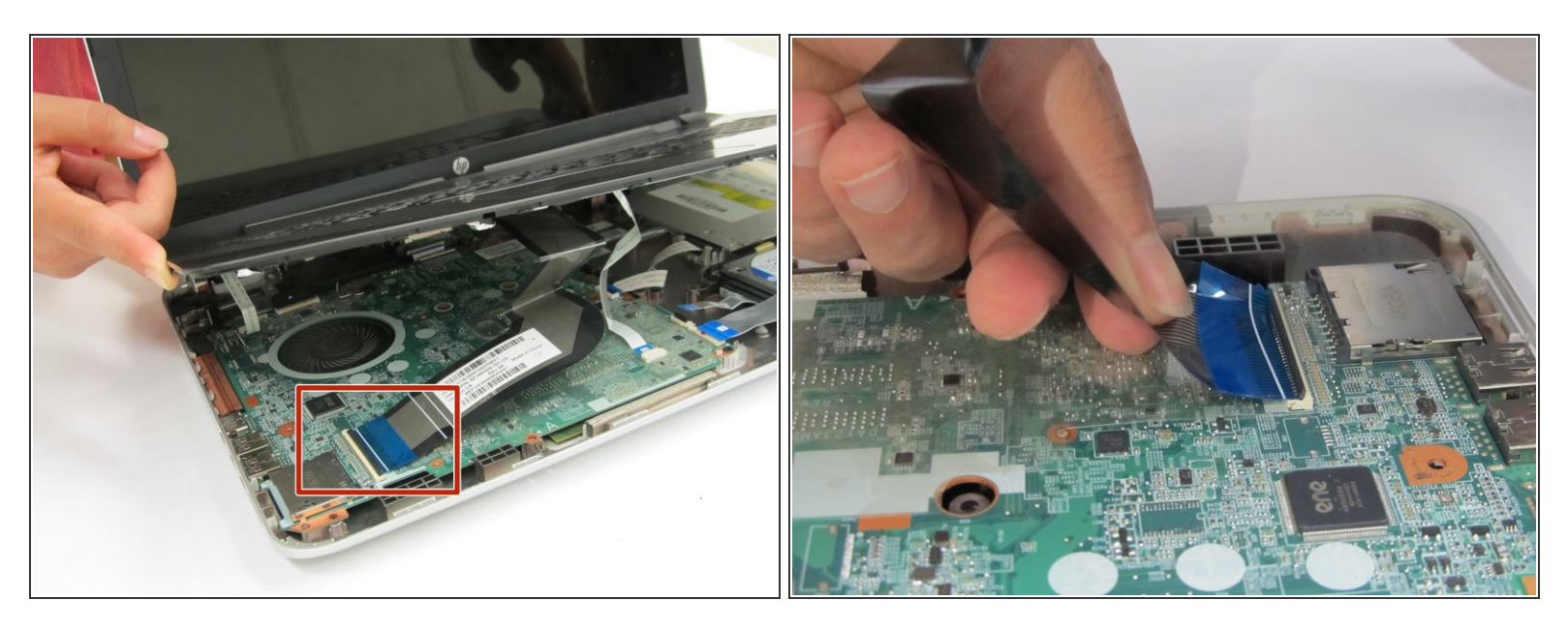

- Remove the ribbon connecting the keyboard to the motherboard.
- You may now fully lift the front panel from the rest of the laptop.

#### Step 17 — Screen

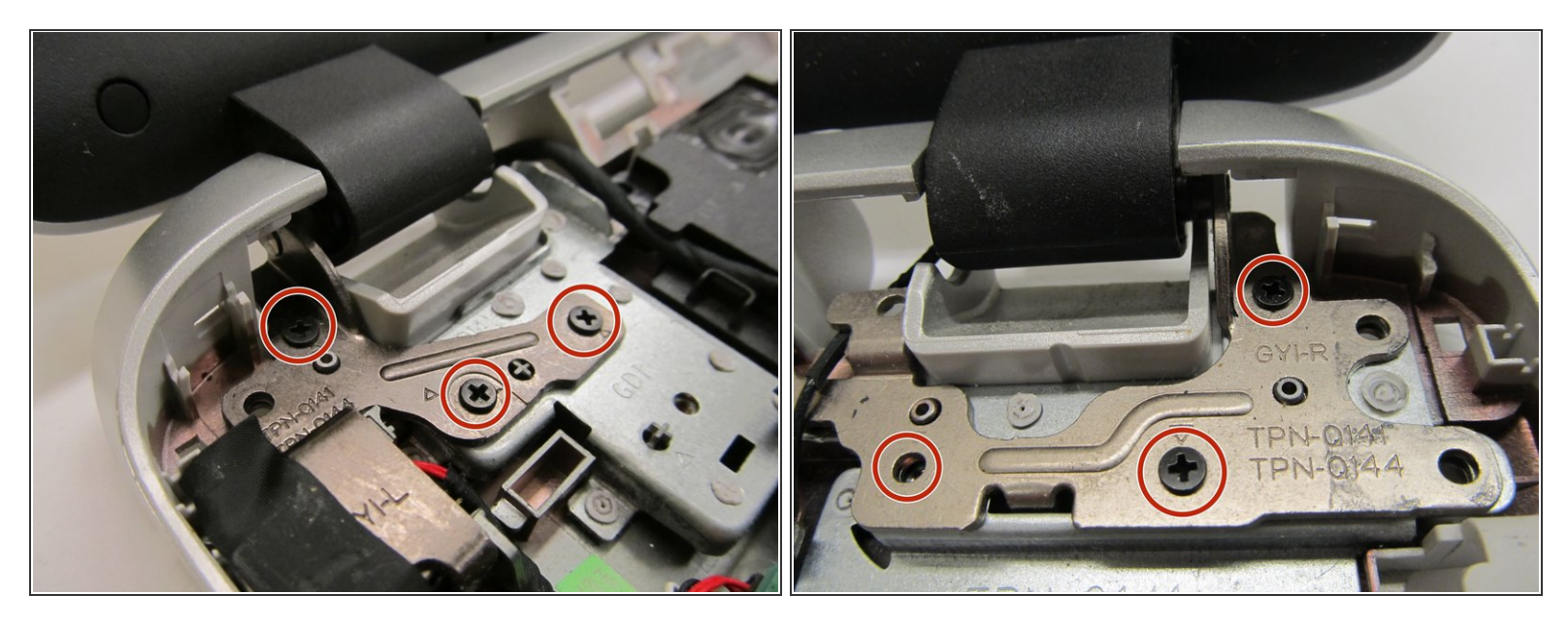

- There is a metal component connecting the screen to the casing underneath each hinge.
  - Remove three 5.6 mm screws with a Phillips 1 screwdriver on each side.

#### Step 18

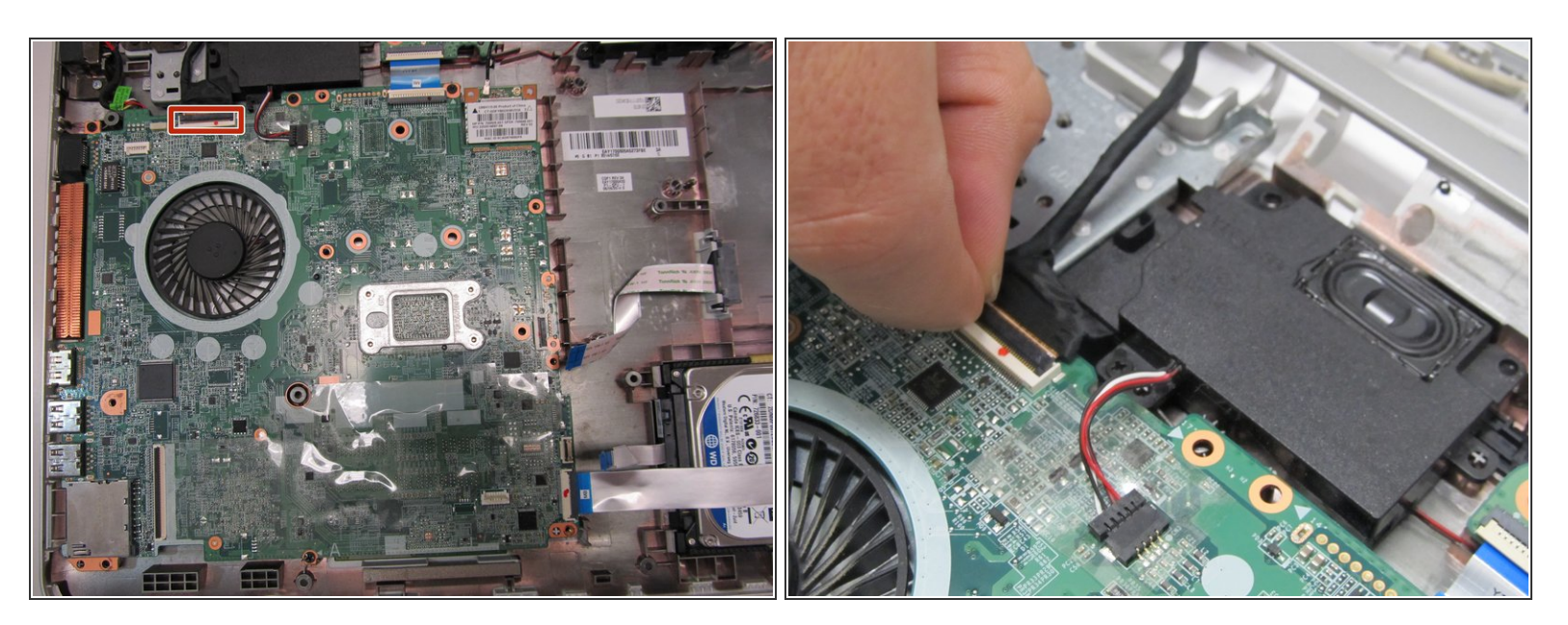

• Lift the black retaining flap to remove the black cable connecting the screen to the motherboard.

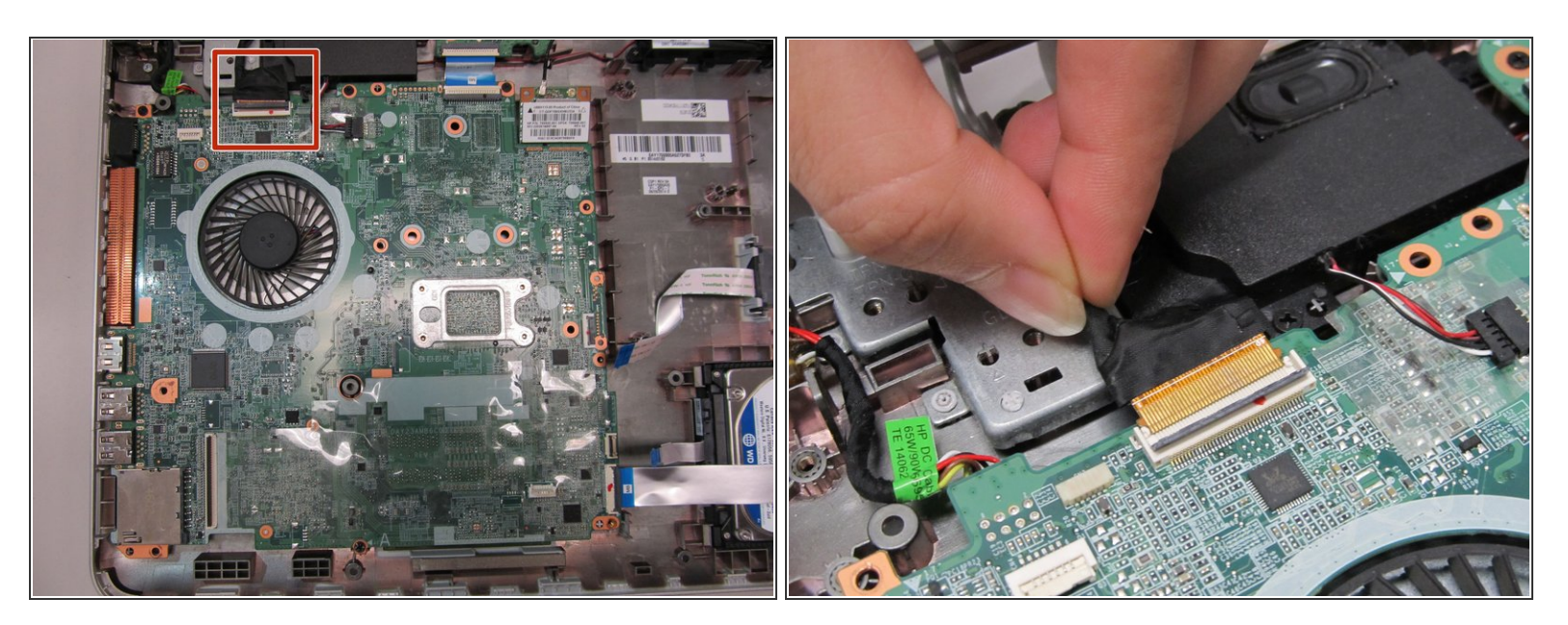

• Gently remove the black ribbon that was connected to the black flap.

## Step 20

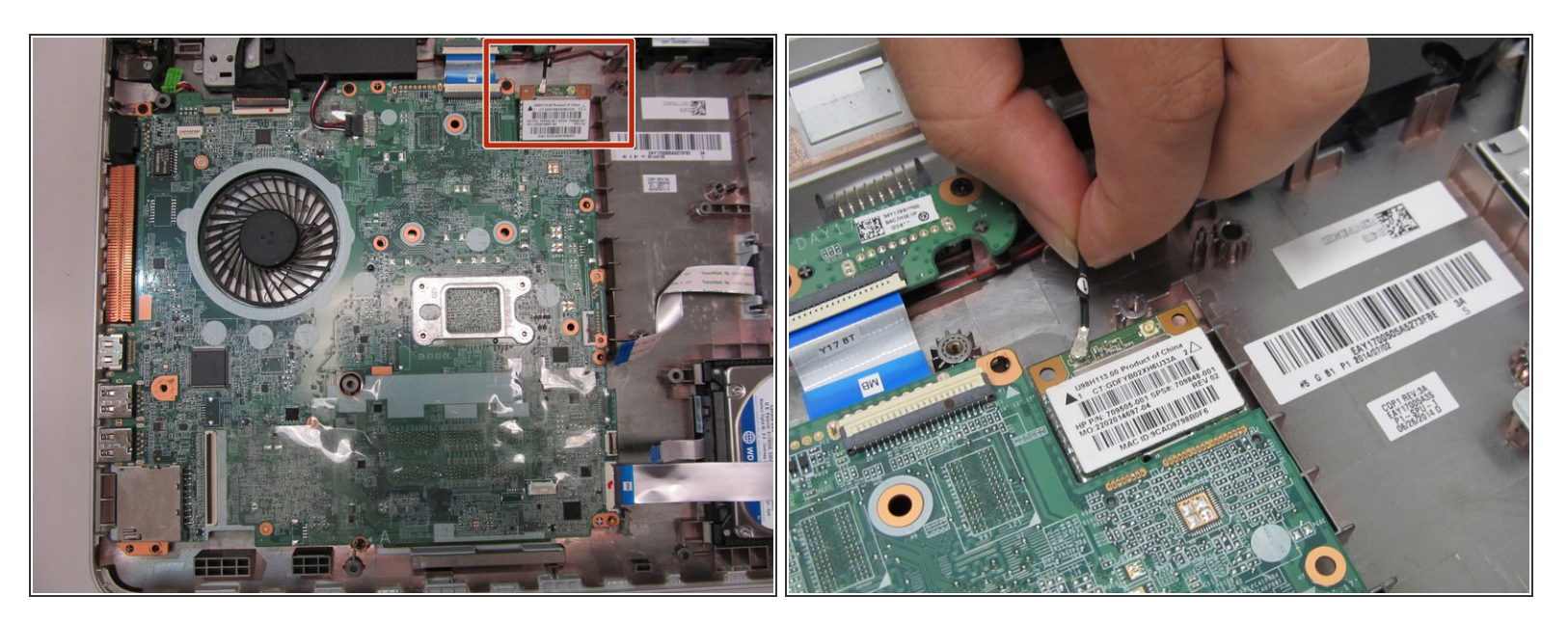

• Locate the thin black wire that trails from the screen and remove it from the motherboard.

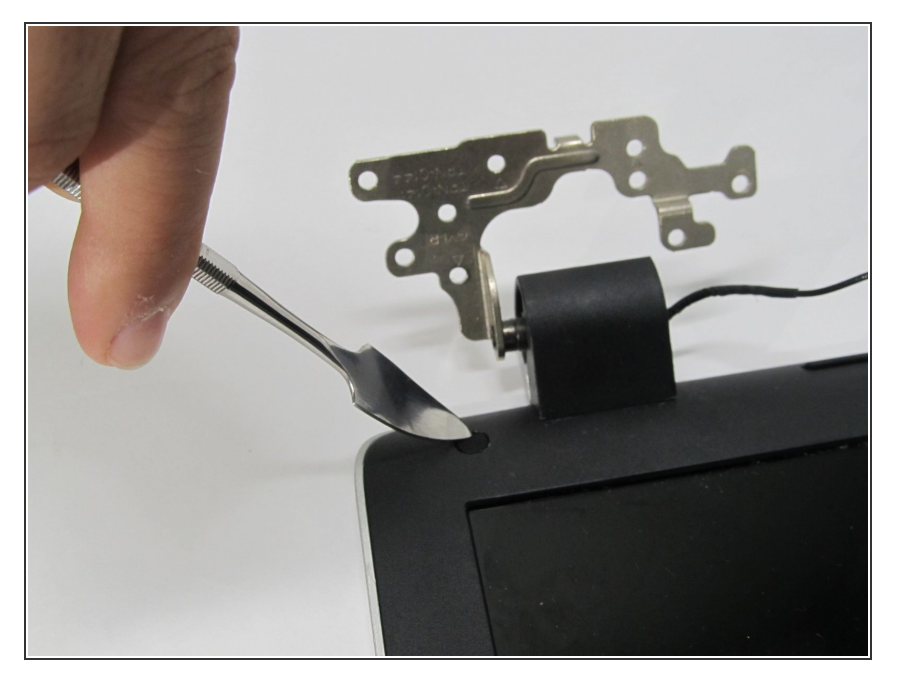

 Remove two small rubber covers on the bottom right and left edges of the screen enclosure using a metal spudger to expose two screws.

## Step 22

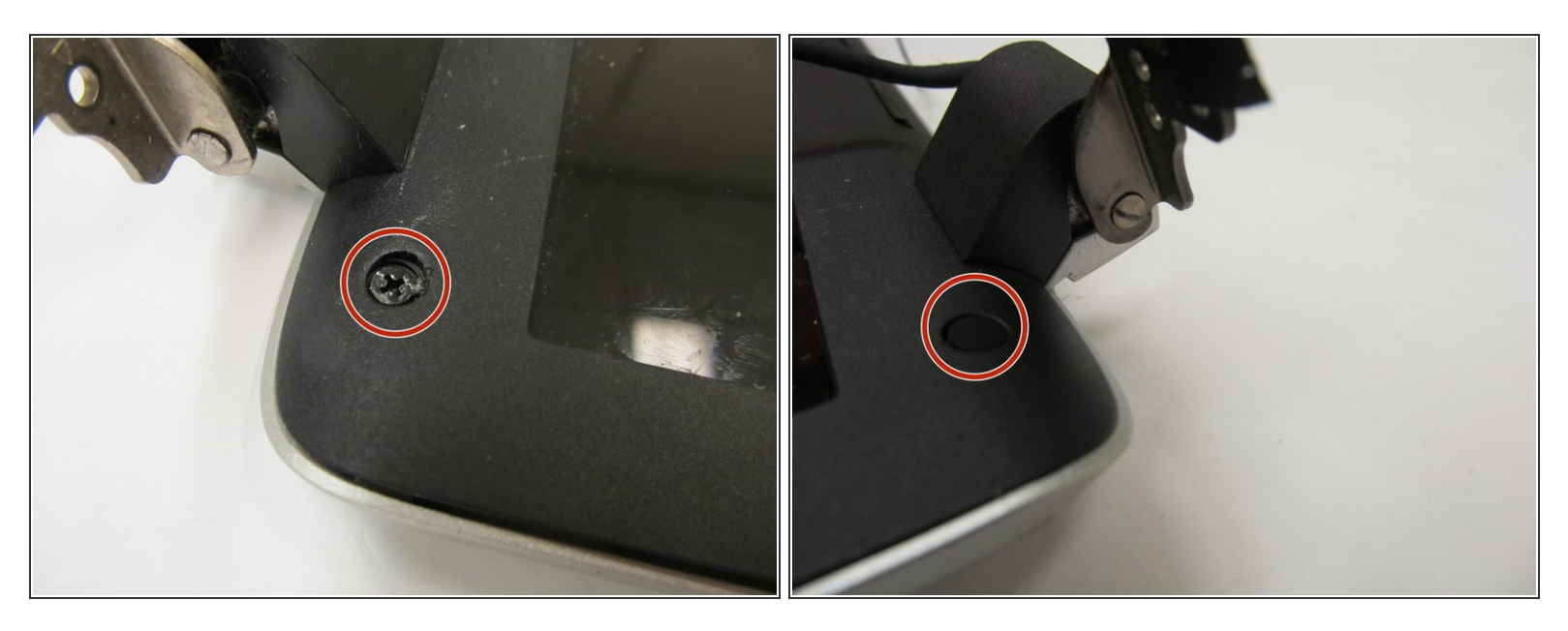

• Remove one 5.6mm screw with a Phillips 1 screwdriver from each side of the bottom screen.

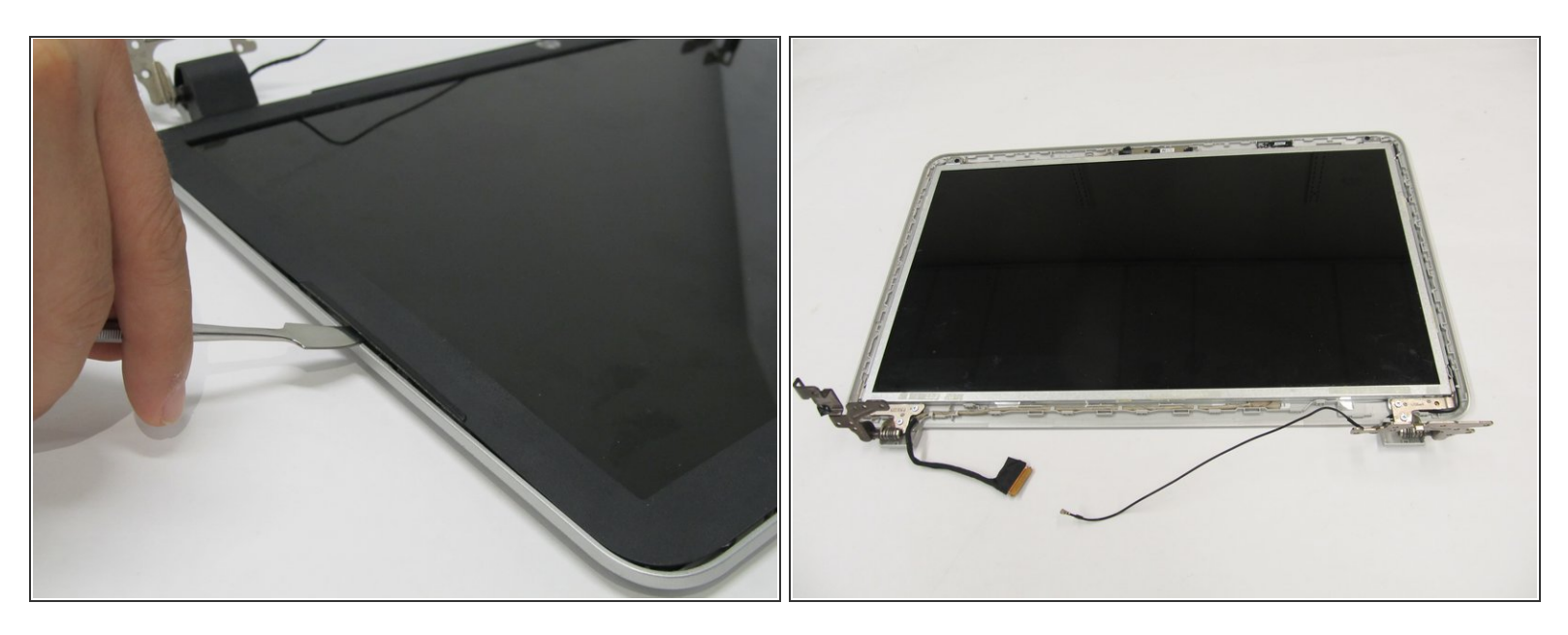

• Use a metal spudger to remove the plastic casing from the perimeter of the screen.

## Step 24

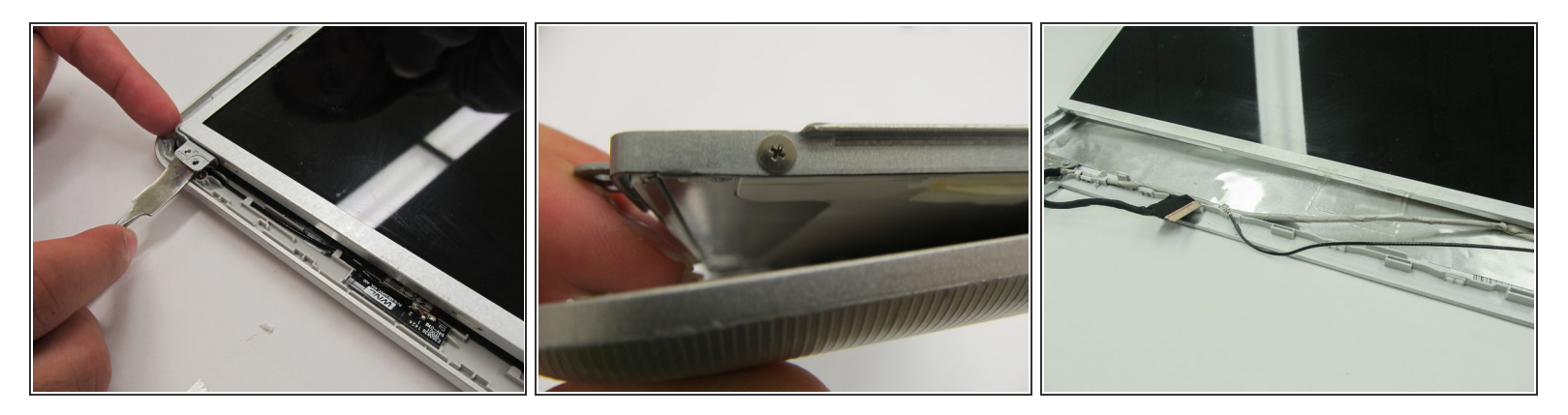

A Be careful not to damage the wires.

• Use a metal spudger to partially remove the screen from the plastic case.

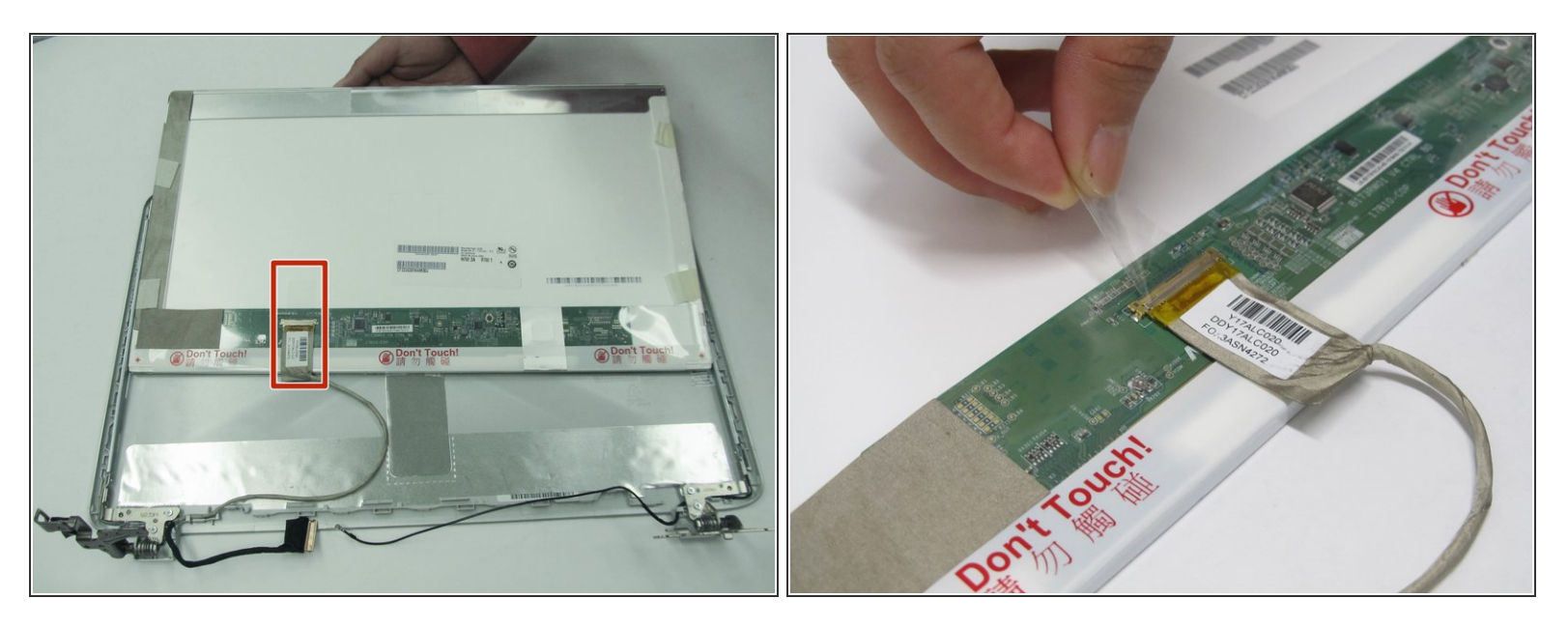

∧ Do not touch the circuit board directly.

• Flip the screen over and remove the tape that holds down the ribbon.

# Step 26

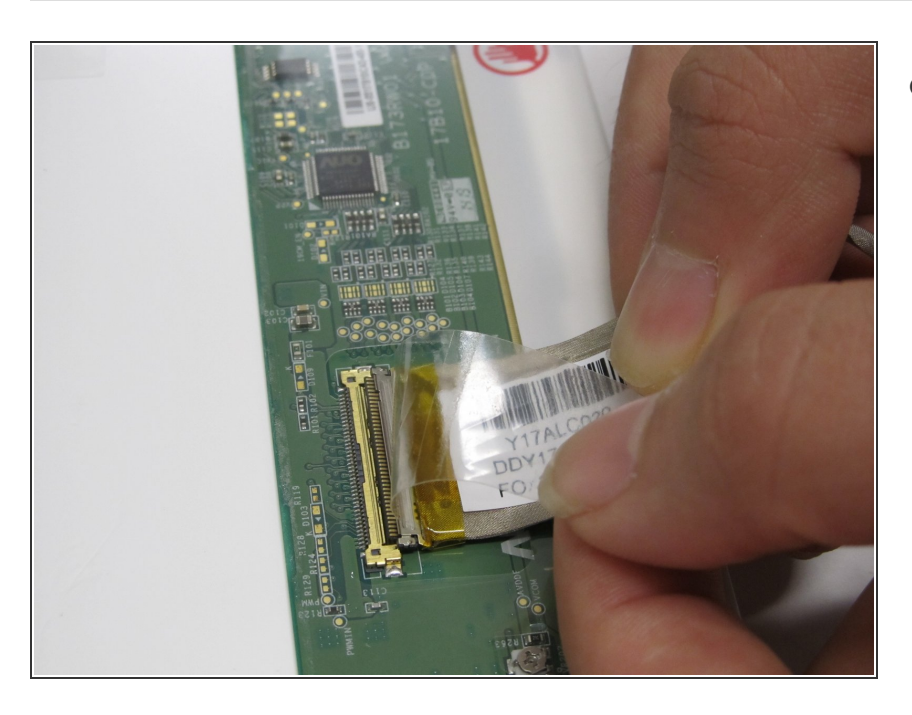

Pull the ribbon away from the screen.

To reassemble your device, follow these instructions in reverse order.